# Field Data Collection and Management Using ArcGIS®

STUDENT EDITION

Copyright © 2017–2024 Esri All rights reserved.

Course version 13.0. Version release date September 2024.

Printed in the United States of America.

The information contained in this document is the exclusive property of Esri. This work is protected under United States copyright law and other international copyright treaties and conventions. No part of this work may be reproduced or transmitted in any form or by any means, electronic or mechanical, including photocopying and recording, or by any information storage or retrieval system, except as expressly permitted in writing by Esri. All requests should be sent to Attention: Director, Contracts and Legal, Esri, 380 New York Street, Redlands, CA 92373-8100, USA.

**Export Notice:** Use of these Materials is subject to U.S. export control laws and regulations including the U.S. Department of Commerce Export Administration Regulations (EAR). Diversion of these Materials contrary to U.S. law is prohibited.

The information contained in this document is subject to change without notice.

**Commercial Training Course Agreement Terms:** The Training Course and any software, documentation, course materials or data delivered with the Training Course is subject to the terms of the Master Agreement for Products and Services, which is available at <a href="https://www.esri.com/~/media/Files/Pdfs/legal/pdfs/ma-full/ma-full.pdf">https://www.esri.com/~/media/Files/Pdfs/legal/pdfs/ma-full/ma-full.pdf</a>. The license rights in the Master Agreement strictly govern Licensee's use, reproduction, or disclosure of the software, documentation, course materials and data. Training Course students may use the course materials for their personal use and may not copy or redistribute for any purpose. Contractor/Manufacturer is Esri, 380 New York Street, Redlands, CA 92373-8100, USA.

**Esri Marks:** Esri marks and product names mentioned herein are subject to the terms of use found at the following website: <u>https://www.esri.com/content/dam/esrisites/en-us/media/legal/</u> <u>copyrights-and-trademarks/esri-product-naming-guide.pdf</u>.

Other companies and products or services mentioned herein may be trademarks, service marks, or registered marks of their respective mark owners.

## Table of Contents

Esri resources for your organization

#### Course introduction

Course introduction Course goals Installing the course data Icons used in this workbook

### 1 ArcGIS field operations introduction

#### Lesson introduction

The geoinformation model in ArcGIS Field activities overview Explore ArcGIS field operations apps Decision factors for data capture field apps Choosing a data capture field app Which apps support your field activities? Lesson review Answers to lesson 1 questions

#### 2 Preparing for field operations

Lesson introduction Controlling access with groups in ArcGIS Online Exercise 2A: Create a group in ArcGIS Online Sign in to an ArcGIS Online organization Create a folder Create a group for sharing data Create a second group Configure the group Create a third group Configure the group Content requirements for ArcGIS field apps Preparing content for field apps Improving data collection efficiency in field apps Exercise 2B: Configure a feature layer in ArcGIS Online Publish a hosted feature layer from a zipped file geodatabase Update item details for the hosted feature layer Configure a list for a feature layer Publishing a web map for field apps Lesson review

Answers to lesson 2 questions

#### 3 ArcGIS Field Maps introduction

Lesson introduction ArcGIS Field Maps benefits Configuration options in ArcGIS Field Maps Designer The ArcGIS Field Maps Designer interface Exercise 3A: Create a web map in ArcGIS Field Maps Designer Sign in to an ArcGIS Online organization Create a new web map and feature layer Configure item details Add layers to your web map Symbolize map layers Add new features Explore app settings for the Field Maps mobile app The ArcGIS Field Maps mobile app interface Taking notes and drawing sketches with markup Exercise 3B: Collect field notes in the ArcGIS Field Maps mobile app Sign in to the Field Maps mobile app Open a web map Create markers Draw sketches Share the markup Review the shared markup Lesson review Answers to lesson 3 questions

#### 4 Configuring forms for data collection in ArcGIS Field Maps Designer

Lesson introduction ArcGIS Field Maps forms Form configuration options Identify form elements Configuring form elements in Field Maps Designer Exercise 4A: Use Field Maps Designer to configure forms for data collection Sign in to an ArcGIS Online organization Configure a form for a feature layer Configure a form for a related table Open the ArcGIS Field Maps mobile app Open the web map Place a new asset Conduct an inspection Review the new data Adding logic to forms Exercise 4B: Use Field Maps Designer to add logic to forms Configure conditional visibility Configure a calculated expression Configure a second calculated expression Review updated forms in the Field Maps mobile app Lesson review Answers to lesson 4 questions

#### 5 Creating data collection forms in ArcGIS Survey123

Lesson introduction ArcGIS Survey123 benefits ArcGIS Survey123 components ArcGIS Survey123 component functions Exploring the ArcGIS Survey123 web designer interface Exercise 5A: Create a form using the ArcGIS Survey123 web designer Sign in to an ArcGIS Online organization Create a new survey Configure form questions Configure a form question rule Publish the survey Share the survey Download the survey on your device Submit surveys Create a web map Creating forms using ArcGIS Survey123 Connect Exercise 5B: Configure calculations for form questions in the web designer Write a question calculation Write a survey calculation Write a layer calculation Publish the survey Download the survey on your device Submit a survey View the survey submissions Lesson review Answers to lesson 5 questions

#### 6 Updating a feature layer with ArcGIS QuickCapture

Lesson introduction ArcGIS QuickCapture benefits Relevant real-time observations ArcGIS QuickCapture button creation Preparing data for an ArcGIS QuickCapture project Exercise 6A: Create the data for an ArcGIS QuickCapture project Create a feature layer Add a field Create a list of choices Configure editor tracking Symbolize the layer Share the web map ArcGIS QuickCapture project configuration options Exercise 6B: Capture observations with ArcGIS QuickCapture Create a QuickCapture project Configure the button position Configure the button symbology Group the buttons Prepare to share your project Use the mobile app on your device View observations in a web map Lesson review Answers to lesson 6 questions

#### 7 Organizing your field activities with ArcGIS Dashboards

Lesson introduction ArcGIS Dashboards benefits ArcGIS Dashboards elements Sources of data for ArcGIS Dashboards Configuration settings for dashboard elements Exercise 7: Create an interactive dashboard to display field activity Create a dashboard in ArcGIS Dashboards Add a map element to the dashboard Add a list element to the dashboard Add an indicator element to the dashboard Add interactivity between elements Lesson review Answers to lesson 7 questions

#### **Appendices**

Appendix A: Esri data license agreement Appendix B: Answers to lesson review questions Appendix C: Additional resources